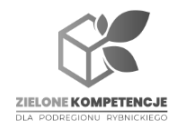

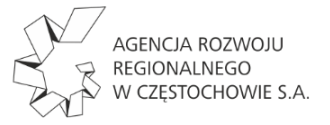

Fiszkę zgłoszeniową musisz **wypełnić**, a następnie **zapisać w formacie PDF**. W kolejnymkroku plik musisz **podpisać podpisem elektronicznym**.

Możesz skorzystać z 3 wariantów podpisu elektronicznego:

## 1) kwalifikowanego podpis elektronicznego,

podpis kwalifikowany możesz zakupić się u jednego z certyfikowanych dostawców listę dostawców znajdziesz na stronie internetowej <u>Narodowego</u> <u>Centrum</u> <u>Certyfikacji</u>.

## 2) podpisu zaufanego,

podpis zaufany możesz złożyć za pomocą PROFILU ZAUFANEGO - **wykonaj kolejne** *kroki*:

- 1. Wejdź na stronę <u>https://pz.gov.pl</u>
- 2. Użyj przycisku Zarejestruj się.
- 3. Wybierz jedną z dostępnych opcji założenia profilu zaufanego.
- 4. Po potwierdzeniu profilu możesz już z niego korzystać.

Aby **podpisać dokument z użyciem podpisu zaufanego** kliknij "podpisz dokument elektronicznie" – wykorzystaj podpis zaufany - Gov.pl - Portal Gov.pl (<u>www.gov.pl</u>), wybierz pdf do podpisania i zaloguj się (lub zaloguj się a następnie wybierz dokument do podpisu).

## 3) podpisu osobistego.

podpis osobisty możesz złożyć, jeśli posiadasz e-dowód. Aby uzyskać certyfikat podpisu osobistego w e-dowodzie, musisz wyrazić na to zgodę podczas składania wniosku o nowy dokument.

Wówczas dokumenty będziesz mógł podpisywać z wykorzystaniem:

- czytnika podłączonego do komputera
- lub aplikacji eDO

*dodatkowe informacje znajdziesz na stronie <u>https://www.biznes.gov.pl/pl/po</u> <u>rtal/0076#6</u>* 

## UWAGA!!!

Fiszki zgłoszeniowe, które **nie posiadają podpisu elektronicznego nie będą brane pod uwagę przy tworzeniu listy rankingowej**.

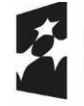

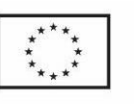

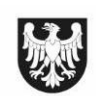